## Chapter

## Playback/Deleting

| Basic Playback                   | . 82 |
|----------------------------------|------|
| Files Playable on the Camera     | . 82 |
| Playing a Still Picture, Text or |      |
| Continuous Shooting File         | . 82 |
| Playing a Voice Memo File        | .83  |
| Playing a Motion Picture File    | .84  |
| Playback Using a TV              | .86  |
| Special Playback Functions       | . 87 |
| Displaying Several Files at Once |      |
| (Thumbnail Playback)             | . 87 |
| Magnifying a File (Zoom          |      |
| Playback)                        | . 88 |
|                                  |      |

| Copying Files                   | 88   |
|---------------------------------|------|
| Protecting a File               | 92   |
| Auto Playback                   | 95   |
| Setting DPOF (Digital Print Ord | er   |
| Format)                         | 96   |
| Adding a Voice Memo             | 102  |
| Deleting a File                 | .103 |
| Deleting a Selected File        | 103  |
| Deleting All Files              | 104  |
| -                               |      |

## **Basic Playback**

This section explains the basic method for playing back recorded images and plaving back images using a TV.

### Files Playable on the Camera

The following image files can be played on this camera.

- · Files recorded on this camera
- Files recorded on the Ricoh RDC-300, RDC-4000 and RDC-5000 series, RDC-7 and RDC-i700.

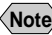

Note • The "UNMATCHED FILE" message will be displayed if an unplayable file is encountered

### Playing a Still Picture, Text or Continuous Shooting File

Follow the procedure below to play files recorded in **1** (Still Picture). or I (Continuous Shooting) mode, and still picture or text files with a voice memo

#### Set the mode dial to [ ] and select the playback source with the $\square / \square$ button.

The most recently recorded file will be played back.

Note • If necessary, you can switch folders to play a file from a folder of your choice.  $\rightarrow$  P.43 "Selecting a Folder"

#### Our Use the (a) or (b) button to select the file to be played.

Pressing the button to display the previous image and pressing the button to display the next image. Press and hold the ▲ or ▼ button changes the image continuously.

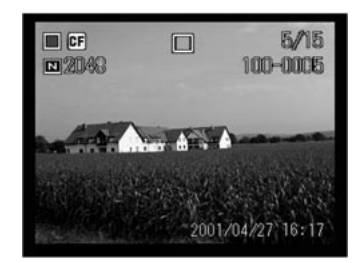

Still Picture or Text File with Voice Memo

To play the voice memo, press the shutter release button.

Playback of the voice memo file will end automatically. To pause playback, press the shutter release button. Press the shutter release button again to resume playback.

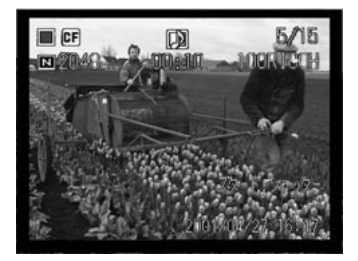

Note • You can adjust the volume by pressing the  $\blacktriangleleft$  or  $\triangleright$  button.  $\rightarrow$ "Playing a Voice Memo File" (See below)

#### Playback Display

If pictures are taken in the following image sizes, the playback display on the LCD monitor or TV monitor will appear as shown below.

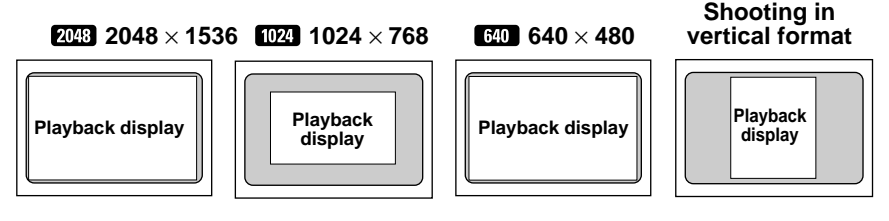

- Note Files may take a short time to play after the camera is turned on or the mode dial is set, depending on the capacity of the storage memory.
  - Files that have been recorded in 🖵 (Continuous Shooting) mode are recorded as a single file and therefore can be played the same way as regular files.

## Playing a Voice Memo File

Follow the procedure below to play a file recorded in  $\Psi$  (Voice Memo) mode.

The speaker is located on the side of the camera. Adjust the direction of the camera to obtain the optimum playback condition.

• Set the mode dial to [ ] and select the playback source with the  $\mathbb{R}/\mathbb{N}$ button.

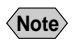

Note • If necessary, you can switch folders to play a file from a folder of your choice.  $\rightarrow$  P.43 "Selecting a Folder"

## side of the zoom lever pressed. 1 Note • If the recording or recordable time exceeds 100 minutes, the first digit **Playing a Motion Picture File** Follow the procedure below to play a file recorded in $\overset{\,\circ}{\square}$ (Motion Picture) mode. • Set the mode dial to [ ] and select the playback source with the CARD/IN

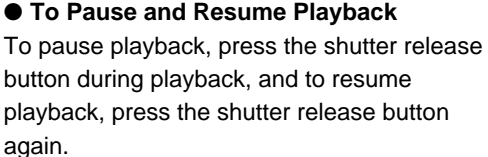

Select the voice memo file with the A

or () button and press the shutter

The voice memo will be played and the playback indicator and time elapsed will be

Playback of the voice memo file will end automatically. To cancel playback, press the

release button.

▲ or ▼ button.

displayed.

To fast forward, keep the [>>] side of the zoom lever pressed while playback is suspended, and to rewind, keep the [

#### • To Adjust the Volume

If you press the ( ) or ( ) button during playback, the volume indicator will be displayed. Press the ( or ) button to adjust the volume.

🔲 CF U

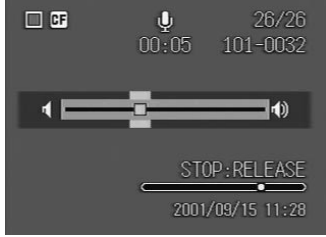

of the seconds will not be displayed on the LCD monitor or LCD panel.

button.

Note • If necessary, you can switch folders to play a file from a folder of your choice.  $\rightarrow$  P.43 "Selecting a Folder"

# Select the motion picture file with the or button, and press the shutter release button.

The motion picture will be played and the playback indicator and time elapsed will be displayed.

Playback of the motion picture file will end automatically. To cancel playback, press the or button.

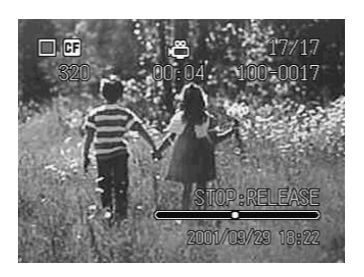

#### • To Pause and Resume Playback

To pause playback, press the shutter release button during playback, and to resume playback, press the shutter release button again.

#### • Advance and Rewind, and Slow and Reverse Slow Playback

To advance one frame, press the  $[\blacktriangleright \blacktriangleright]$  side of the zoom lever while playback is suspended, and to rewind one frame, press the  $[\blacktriangleleft \triangleleft]$  side of the zoom lever. For slow playback, keep the  $[\blacktriangleright \blacktriangleright]$  side of the zoom lever pressed, and for reverse slow playback, keep the  $[\triangleleft \triangleleft]$  side of the zoom lever pressed.

Note • You can adjust the volume by pressing the or button.  $\rightarrow$  P.83 "Playing a Voice Memo File"

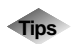

### LCD Monitor Display (Play Mode)

Each time the DISPLAY button is pressed, the information display changes to show the date and time recorded, the image quality mode, etc.

#### • For still picture, text and continuous shooting files

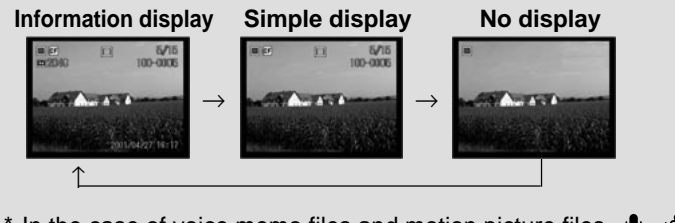

\* In the case of voice memo files and motion picture files, 𝔄, ฒ, ฒ, the time elapsed and the indicator are displayed on the information display or simple display.

## Playback Using a TV

Connect the camera to a TV set with the video interface cable supplied to play recorded image files on the TV screen.

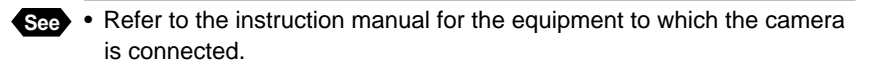

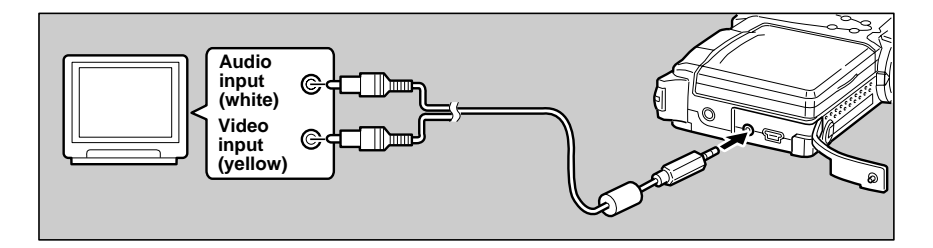

Check that both the camera and the TV are turned off.

Ocnnect the video interface cable to the AV output terminal on the camera.

Connect the other end of the video interface cable to the video input terminal and audio input terminal on the TV.

#### Using the Camera for Extended Periods of Time

Supplying power to the camera from a household AC outlet using an optional AC adapter is recommended for shooting over extended periods of time.  $\rightarrow$  P.18 "Connecting an AC Adapter"

- \* Make sure that the camera is turned off before connecting the AC adapter.
- Note When you are overseas, you can view recorded images on a TV set with the other Video-out signal method (NTSC/PAL). → P.114 "Changing the Video-out Signal Method"
  - When the camera is connected to a TV set, the image is displayed on the TV monitor just as it appears on the LCD monitor.
  - Not all the information can be displayed on the TV screen depending on the image size captured or the TV screen.

## **Special Playback Functions**

This section explains the various playback functions.

## **Displaying Several Files at Once (Thumbnail Playback)**

Nine files are displayed at once, enabling speedy search for the image you wish to see.

● Set the mode dial to [▶] and press the [4] side of the zoom lever. The last file recorded will be played. The display will switch to the thumbnail display.

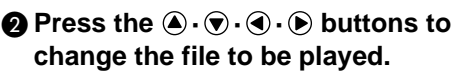

The file on which the focus is set is the selected file.

#### Press the <sup>1</sup> side of the zoom lever.

The screen will return to the single image playback display. The file selected during thumbnail playback display will be displayed.

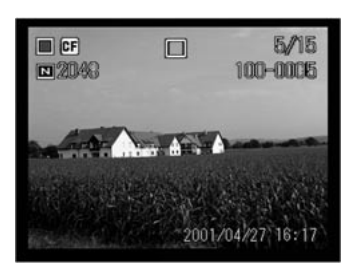

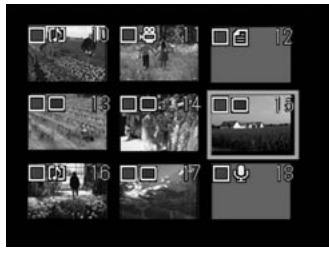

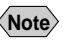

- Note Unplayable files are indicated in gray. Unplayed on blue screen indicates a voice memo file and l indicates a text file.
  - A 🛱 symbol above a thumbnail display indicates a motion picture file, a [M] symbol indicates a still picture file with voice memo and a fillsymbol indicates a text file with a voice memo.
  - Pressing the (a) button when the selected file is at the top left corner will display the previous nine files, and pressing the v button when it is at the bottom right corner will display the next nine files.

## Magnifying a File (Zoom Playback)

You can magnify a file lengthwise and widthwise to check for blurring when taking the picture, etc. The file can be displayed at the following magnification rates depending on the image size.

- 2048 : 1.28 times, 1.6 times, 3.2 times
- 1024 : 1.6 times
- 640 : 2 times

#### ● Set the mode dial to ▶ and press the [▲] side of the zoom lever.

The mode will switch to zoom playback display.

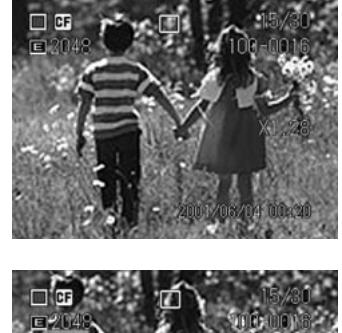

## Press the ▲·●·● buttons to move the display area.

#### Changing the Magnification

The magnification changes and the size is increased each time the [] side of the zoom lever is pressed. To reduce the size, press the [] side.

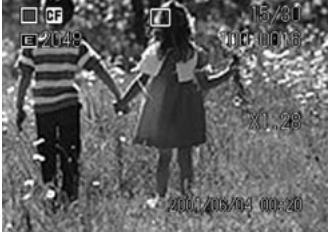

- Note Zoom playback display can be used in single image playback display, but not in thumbnail display.
  - Zoom playback display can be used for still picture files, text files, and still picture and text files with a voice memo.

## **Copying Files (Copy)**

This function enables you to copy files between storage memory. A selected file or whole folder can be copied.

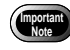

 If there is insufficient memory capacity at the destination, the "Insufficient memory. Continue copy?" message will be displayed.
 Delete unnecessary files or insert a new storage card before resuming operation. If you do not, copying will be performed within the remaining memory capacity.

### Copying a Selected File

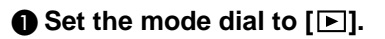

Display the file to be copied and press the FUNCTION button.

To select more than one file, repeat step 2.

#### Thumbnail Display

Set the focus on the file to be copied and press the FUNCTION button. You can select more than one file.

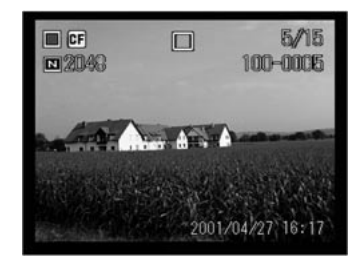

#### Press the MENU button.

④ Select [COPY] and press the button.

#### Select [SUBJECT] and press the button.

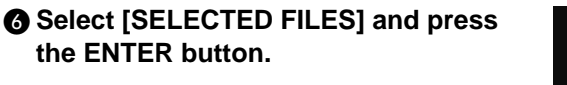

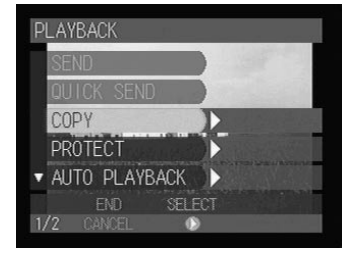

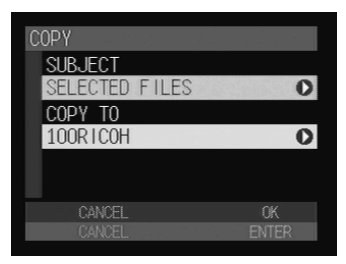

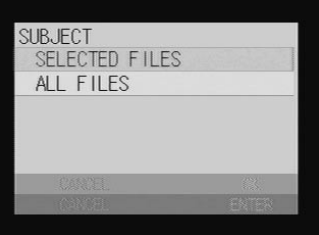

#### Select [COPY TO] and press the button.

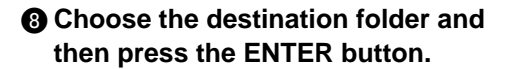

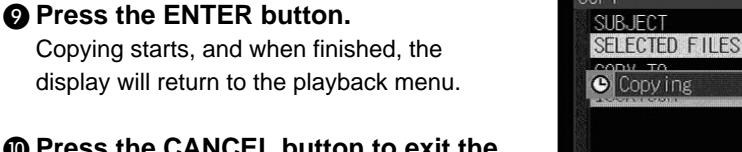

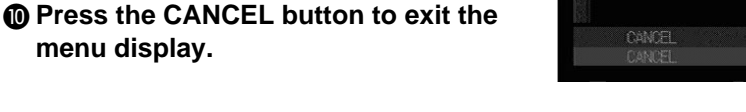

 If no file has been selected, the file currently displayed on the single image playback display or the selected file on the thumbnail playback display becomes the target.

### Copying a Whole Folder

- Set the mode dial to [▶] and press the MENU button.
- Select [COPY] and press the button.

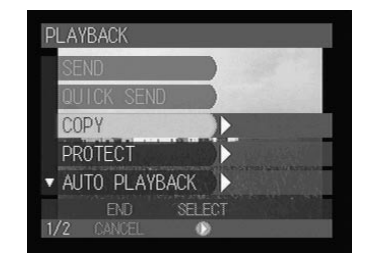

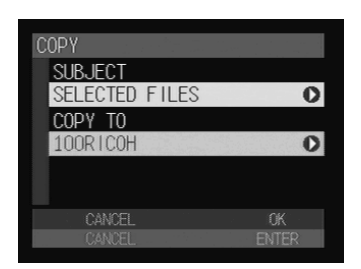

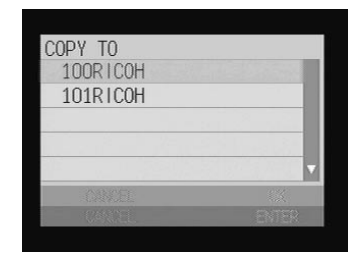

0

h

#### Select [SUBJECT] and press the button.

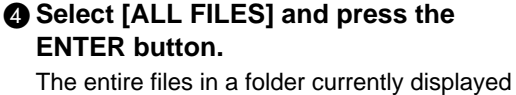

will be the subject to be copied.

## **6** Select [COPY TO] and press the **b** button.

Choose the destination folder and press the ENTER button.

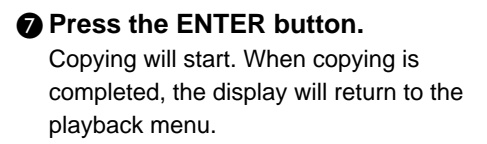

Press the CANCEL button to exit the menu screen.

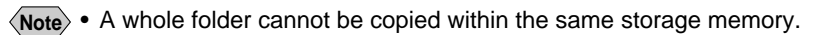

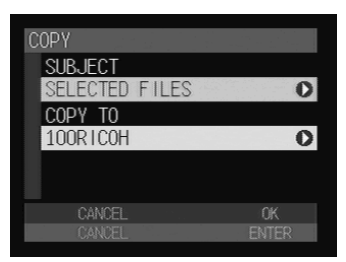

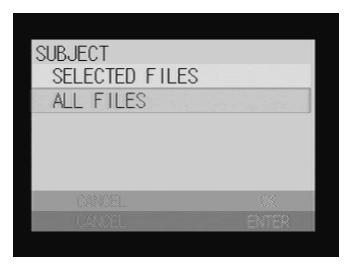

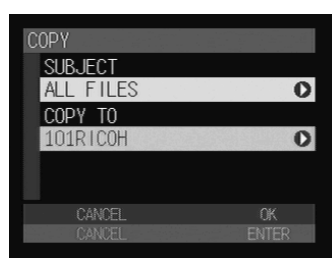

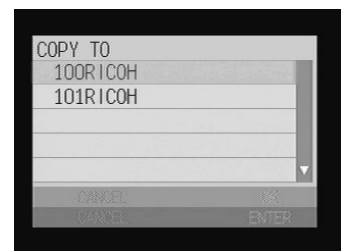

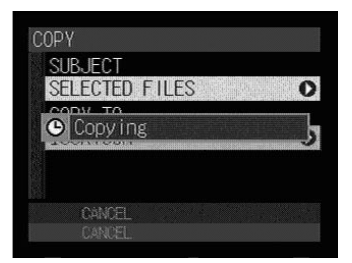

## **Protecting a File (Protect)**

You can protect important files from being erased accidentally.

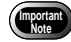

• Protected files will be deleted when the storage memory is formatted.

### Protecting File

- Set the mode dial to [▶].
- **2** Select the file to be protected.
- To protect a single file
   Display the file to be protected using the
   • buttons.

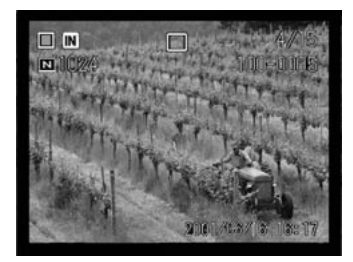

#### • To protect more than one file

Display the file to be protected using the  $\textcircled{O} \cdot \textcircled{O}$  buttons and press the FUNCTION button.

During thumbnail playback display, move the focus on the file to be protected and press the FUNCTION button.

Repeat this procedure to select more than one file.

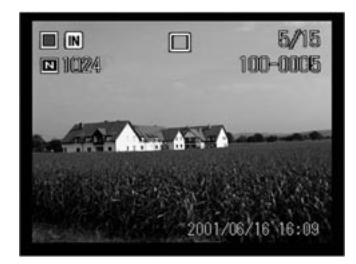

#### Press the MENU button.

Select [PROTECT] and press the button.

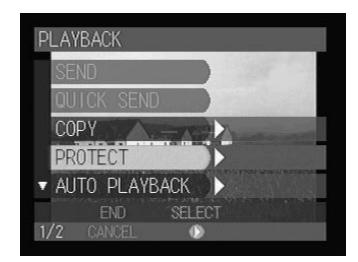

#### Select the option (SELECTED FILES, SELECT ONE FILE, CANCEL ALL)

#### SELECTED FILES

The selected file will be protected and the display will return to the playback screen. The protected file is indicated by a symbol.

#### • SELECT ONE FILE

Press the ENTER button on the confirmation screen.

The file will be protected and the display will return to the playback screen.

The protected file is indicated by a symbol.

Note • When you try to unprotect the protected file, the confirmation message will be displayed. Press the ENTER button to unprotect it.

### Protecting All Files

- Set the mode dial to [▶] and press the MENU button.
- Select [PROTECT] and press the button.

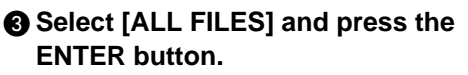

The confirmation message will be displayed.

| PROTECT              |                         |
|----------------------|-------------------------|
| SELECTED FILES       |                         |
| ALL FILES            |                         |
| CANCEL ALL           | and and a second second |
| SELECT ONE FILE      | Suckerside.             |
| and the second start |                         |
| CANCEL               | OK                      |
| CANCEL               | ENTER                   |

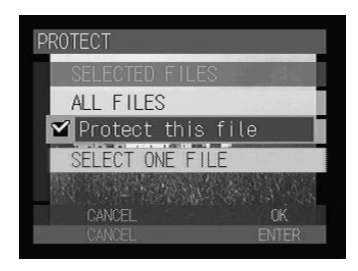

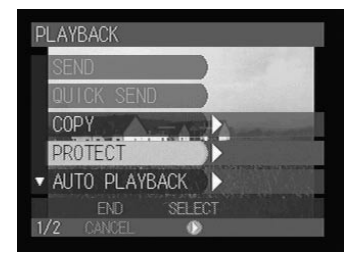

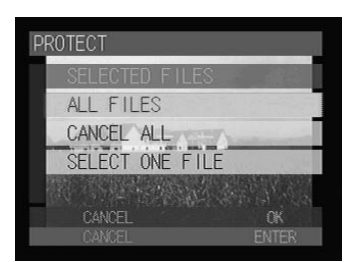

#### Press the ENTER button.

The all files in the folder will be protected and the display will return to the playback screen. Protected files are indicated by a symbol.

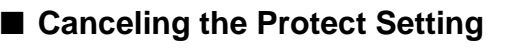

- Set the mode dial to [ ] and press the MENU button.
- **2** Select [PROTECT] and press the **(**) button.

#### Select the option (CANCEL ALL, SELECT ONE FILE) and press the **ENTER** button.

You can select [CANCEL ALL] on the thumbnail display.

CANCEL ALL

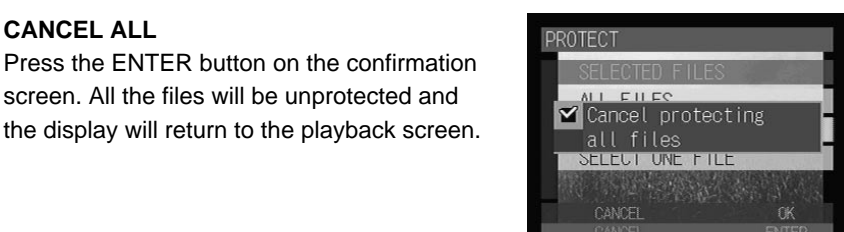

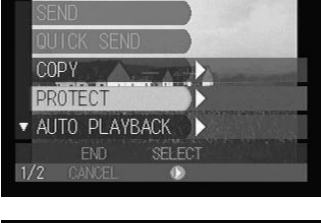

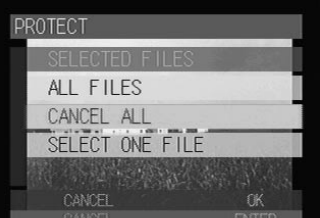

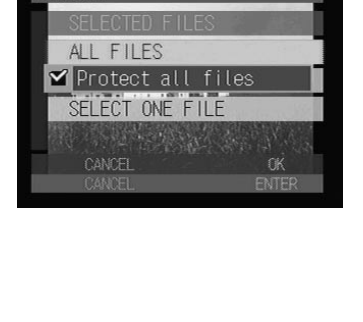

#### SELECT ONE FILE

Press the ENTER button on the confirmation screen. The file will be unprotected and the display will return to the playback screen.

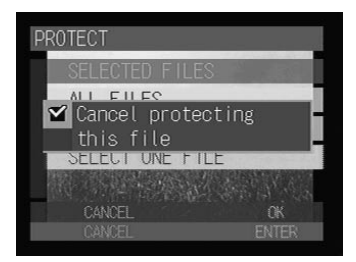

## Playing Back Images Automatically (Auto Playback)

This function automatically plays all the files stored in the storage memory.

- Set the mode dial to [▶] and press the MENU button.
- Select [AUTO PLAYBACK] and press the button.

Select [PLAYBACK INTERVAL] and press the button.

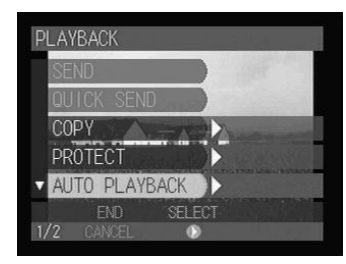

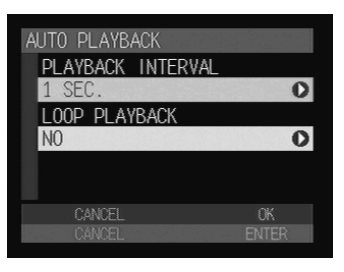

#### Set the playback time and then press the ENTER button.

Specify the playback time per file from the following: 1, 3, 5, 10, 30 or 60 seconds. The display will return to the auto playback screen.

See • P.29 "How to Use the Spin Box ()"

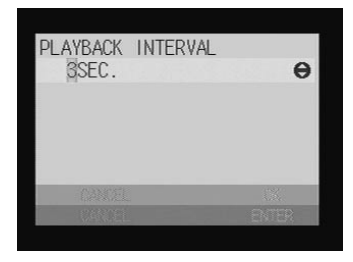

#### Select [LOOP PLAYBACK] and press the ▶ button.

## G Choose loop play setting (YES or NO) and then press the ENTER button.

Specify whether you want the files to be played repeatedly.

The display will return to the auto playback menu.

Press the ENTER button.

### Press the ENTER button.

Auto playback will start for the specified time. To cancel auto playback, press the CANCEL button.

#### • To Pause and Resume Auto Playback

Press the shutter release button to pause auto playback and press the shutter release button again to resume playback.

#### To Advance and Rewind

To advance one frame, press the button while auto playback is suspended, and to rewind one frame, press the button.

- (Note) The time required to recall a file is not included in the playback time.
  - Still picture and text files with a voice memo, motion picture files and voice memo files will be played for the time they were recorded, regardless of the preset playback time.

## Setting the Digital Printing Service (DPOF Setting)

This function enables you to set the number of standard prints and number of index prints when having prints made of files on the card by a digital printing service (DPOF\*). After making the settings, the prints can be made according to the preset information at the digital camera printing service.

\* DPOF stands for Digital Print Order Format.

- (Note) Leave space for one or two images on the storage memory to allow the print service settings to be made.
  - After making the print service settings, do not make any recording, deleting or other settings. If any such action is made, reset the print service settings.

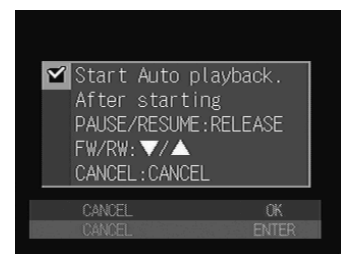

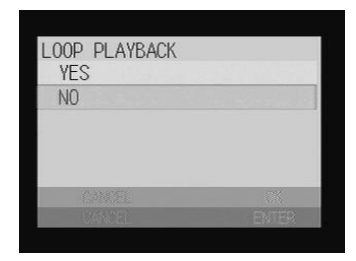

### Specifying the Number of Prints of the Selected Files

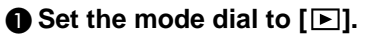

Select the file for which you wish to specify the number of prints.

## ● To specify each file Display the file using the ▲ · ♥ buttons.

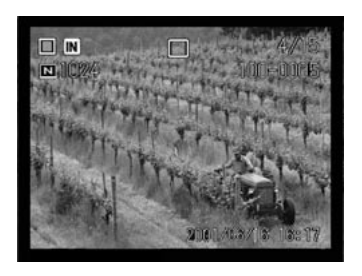

1024

#### • To specify more than one file

Display the file using the  $\bigcirc \cdot \bigcirc$  buttons and press the FUNCTION button.

During thumbnail playback display, move the focus on the file to be specified and press the FUNCTION button.

Repeat this procedure to select more than one file.

#### Press the MENU button.

## Select [DPOF SETTING] and press the button.

## Select [STND PRINTS] and press the button.

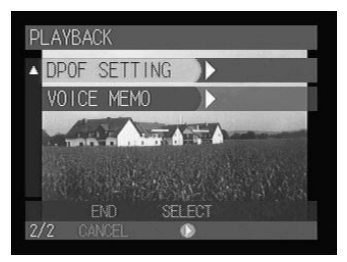

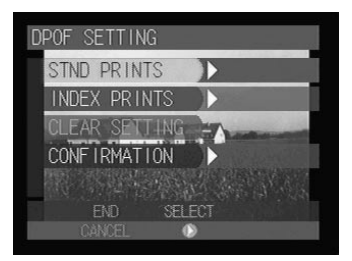

5/15

100-0005

2001/06/16 16:09

Select the print setting (SELECTED IMAGES / ONE IMAGE ) and then press the ● button.

- Specify the number of prints using the (a) · (r) buttons and press the ENTER button.
- Press the CANCEL button to exit the DPOF setting menu.

Press the CANCEL button repeatedly to exit the menu screen.

### Specifying the Number of Prints of All Files

- Set the mode dial to [▶] and press the MENU button.
- Select [DPOF SETTING] and press the
   button.

 Select [STND PRINTS] and press the ▶ button.

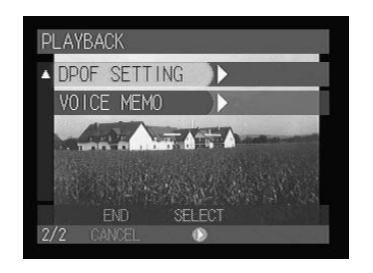

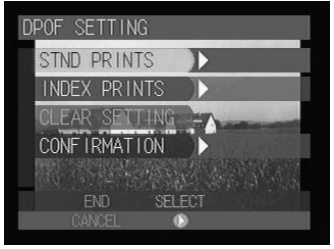

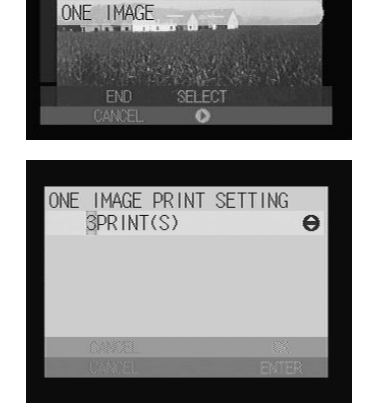

TANDARD PRINT SETTING

ALL IMAGES

Select [ALL IMAGES] and press the button.

Specify the number of prints using the ▲· ▼ buttons and then press the ENTER button.

Press the CANCEL button to exit the DPOF setting menu.

Press the CANCEL button repeatedly to exit the menu screen.

### Specifying the Number of Index Prints

All the images in the folder can be printed on a reduced scale. The index print feature is useful for checking the images in the folder and for specifying the number of prints.

● Set the mode dial to [▶] and press the MENU button.

Select [DPOF SETTING] and press the

**button**.

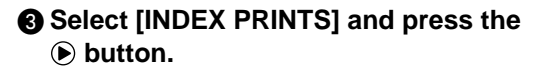

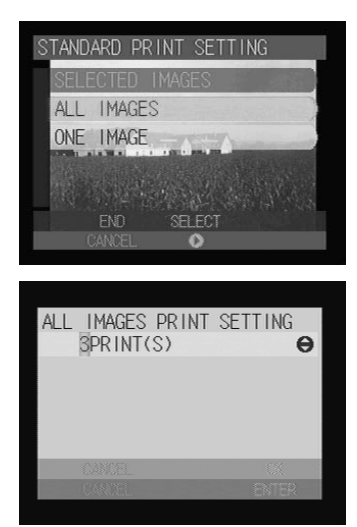

SETTING

INDEX PRINTS

CONF IRMATION

Г

A Specify the number of prints using the A  $\cdot$  V buttons and then press the ENTER button.

 Press the CANCEL button to exit the DPOF setting menu.

### Canceling the DPOF Settings

This function enables you to cancel all the DPOF settings, including the number of standard prints and number of index prints.

- Set the mode dial to ▶ and press the **MENU** button.
- **2** Select [DPOF SETTING] and press the **b** button.

Select [CLEAR SETTING] and press the **button**.

Select [STND PRINTS] or [INDEX] PRINTS] and press the ENTER button. The confirmation message will be displayed.

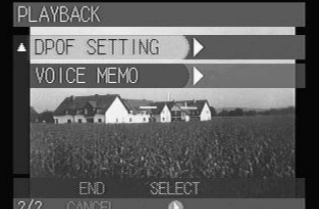

D PRINTS EX PRINTS CLEAR SETTING CONF IRMATION

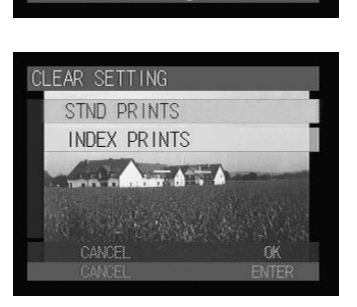

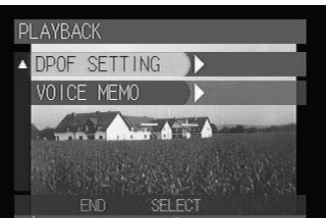

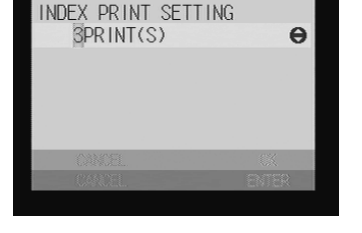

Playback/Deleting

#### **O** Press the ENTER button.

All the print or index settings will be canceled and the screen will return to the DPOF setting menu.

#### Press the CANCEL button to exit the DPOF setting menu.

### Confirming the Settings

You can confirm the settings for the number of standard prints or number of index prints.

## • Set the mode dial to [**b**] and press the MENU button.

Select [DPOF SETTING] and press the
 button.

#### 

After confirming the settings is completed, press the CANCEL button.

The display will return to the DPOF setting menu.

**6** Press the CANCEL button to exit the DPOF setting menu.

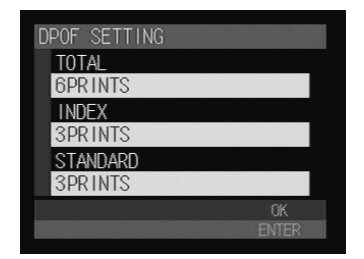

CONF IRMATION

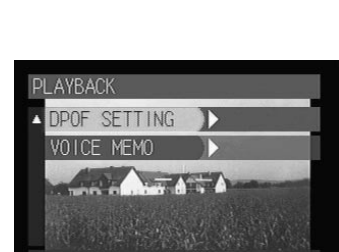

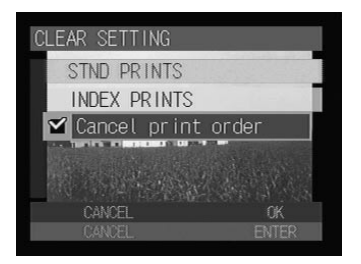

## Adding a Voice Memo (Voice Memo)

You can add approximately ten seconds of voice memo to a still picture or text file.

● Set the mode dial to [▶].

Display the file to which you wish to add a voice memo and press the MENU button.

 Select [VOICE MEMO] and press the ▶ button.

## When a voice memo has already been recorded

If the selected file has already been dubbed, a confirmation message will be displayed. If you wish to superimpose a new voice memo, press the shutter release button and record the voice memo.

To cancel recording, press the CANCEL button.

#### Press the shutter release button.

Recording starts and the  $\P$  symbol on the LCD monitor flashes. When recording is finished, the display will return to the playback screen.

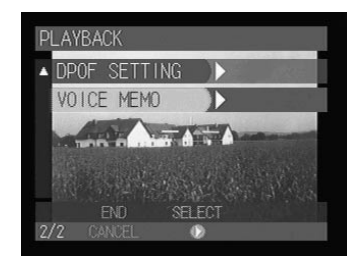

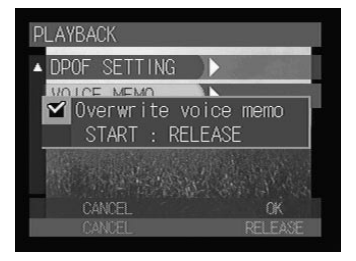

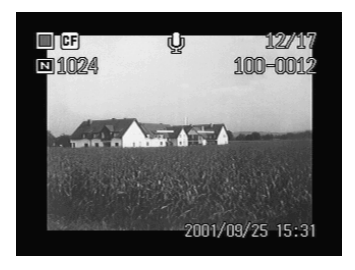

Note • To stop recording while in progress, press the shutter release button again.

## **Deleting a File**

This function enables you to delete recorded files. You can delete selected files or all the files in the folder.

| Important<br>Note |
|-------------------|
| $\sim$            |

• Files cannot be restored once they are deleted. Before starting to delete a file, make sure that you want to delete it.

- Note Depending on the capacity of the storage memory or the type of file, it may take a short time to delete a file.
  - Protected files cannot be deleted until they are unprotected.  $\rightarrow$  P.92 "Protecting a File"
  - You can delete a folder including images. → P.106 "Adding or Deleting a Folder"

## **Deleting a Selected File**

You can delete selected files.

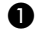

#### ● Set the mode dial to [▶].

#### Select the file to be deleted.

Display the file using the  $\triangle \cdot \bigtriangledown$  buttons and press the FUNCTION button.

During thumbnail playback display, move the focus on the file to be deleted and press the FUNCTION button.

Repeat this procedure to select more than one file.

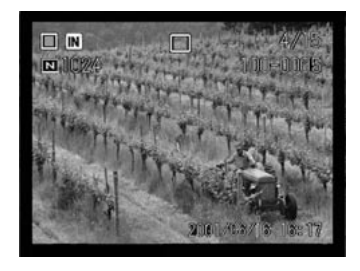

#### Press the m button.

Select [DELETE SELECTED FILES] and press the ENTER button.

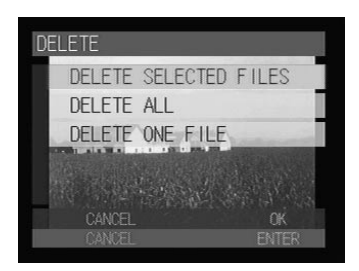

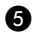

#### Press the shutter release button.

The file will be deleted and the display will return to the playback screen.

- Note When a file is deleted, the subsequent file numbers are reassigned.

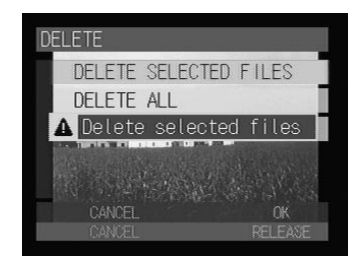

## **Deleting All Files or a Single File**

You can delete all the files in a folder at a time or a single file.

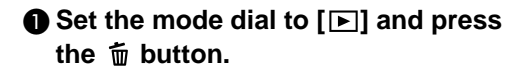

#### Select the option (DELETE ALL, **DELETE ONE FILE) and press the ENTER** button.

The confirmation message will be displayed.

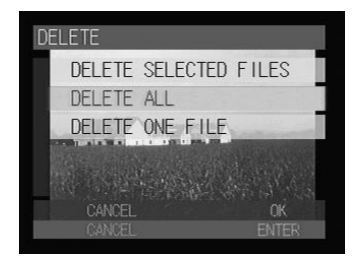

#### Press the shutter release button.

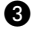

#### DELETE ALL

All files in a folder will be deleted.

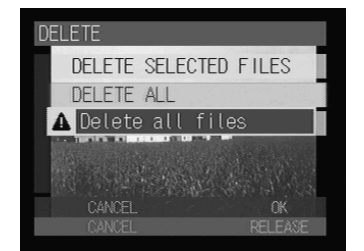

#### • DELETE ONE FILE

The file will be deleted and the display will return to the playback screen.

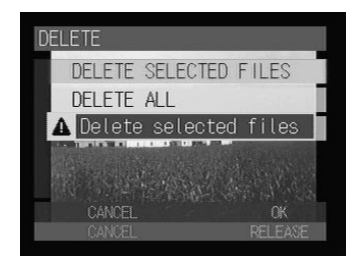